## Soortspecifieke kwartiertelling rivierrombout

Hieronder wordt stapsgewijs uitgelegd hoe je een Riviersluiptelling doet met de app ButterflyCount. Lees voordat je aan de slag gaat het <u>protocol van de</u> <u>Riviersluiptelling</u> goed door zodat je weet hoe je moet zoeken!

- 1. Download de app ButterflyCount in de <u>app store</u> of in de <u>play store</u>.
- 2. Maak een account aan en log in.
- 3. Ga rechtsonder naar Menu en klik vervolgens op 'App'.

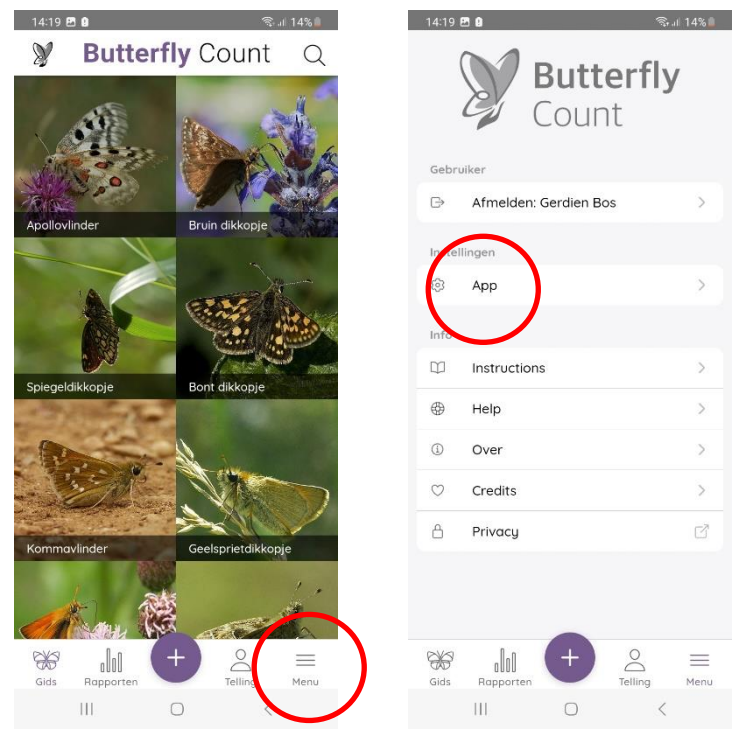

 Ga naar 'Hoofdtelling' en selecteer '15min Soortspecifieke Telling'. Hiermee geef je aan dat je in je kwartiertelling één specifieke soort gaat tellen, in dit geval de rivierrombout.

| 4:20 🖪 🔒                             |                                      | হিনা 14% 🛍   | 14:20 🖪 🛙  |                       |   |
|--------------------------------------|--------------------------------------|--------------|------------|-----------------------|---|
| - TERUG                              | nstellingen                          |              |            | Alle tellingen        |   |
| Onderstation                         |                                      |              | Kwartierte | elling                | 0 |
| Hoofdt                               | elling Kwarti                        | iertelling > | 15min Soo  | rtspecifieke telling  | ۲ |
| # Sourig                             | oepen                                | >            | eBMS Tra   | nsect                 | 0 |
| ≫ Nachtv                             | linderonderzoek                      | >            |            |                       | 0 |
| Applicatie                           |                                      |              | Nachtvlind | deronderzoek (SPRING) | 0 |
| 🏳 Taal                               | Neo                                  | derlands >   |            |                       |   |
| 🕀 Land                               | Ne                                   | ederland >   |            |                       |   |
| W Toon No<br>de gids                 | ederlandse namen                     | in 🛑         |            |                       |   |
| 🛇 Training                           | g modus                              |              |            |                       |   |
| Markeer een nie<br>uit van alle rapj | euwe telling als 'trainir<br>porten. | ıg' en sluit |            |                       |   |
| Experin                              | nentele onderdelen                   |              |            |                       |   |
| 🖞 🛛 Deel ap                          | op analysedata                       |              |            |                       |   |
| Deel uw app cro<br>kunnen maken.     | ash data zodat de app                | beter        |            |                       |   |
| A Reset                              |                                      |              |            |                       |   |
| 111                                  | 0                                    | <            | 111        | 0                     | < |

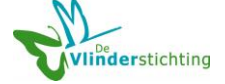

5. Klik op TERUG en in het volgende scherm nogmaals op TERUG. Je bent nu weer in het hoofdmenu van de app.

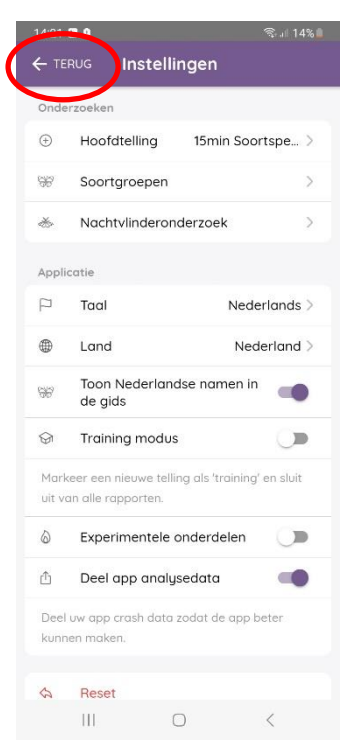

6. Klik op de paarse + om een telling te starten. Je ziet nu een lege telling. Begin in het zoekveld 'Rivierrombout' te typen en klik de Rivierrombout aan zodra die verschijnt in de lijst met suggesties. Je krijgt vervolgens het meest rechtse scherm hieronder te zien. De weersomstandigheden zijn automatisch ingevuld, maar kunnen zo nodig aangepast worden. Eventueel kan een foto toegevoegd worden van de locatie. Dit wordt op prijs gesteld, maar hoeft niet. Klik nu op de gele knop 'START COUNT' om de telling te starten.

| 14:19 <b>E</b> | <b>20</b>             | डिन्जो 14% 💼 | 14:53 🖻 🛿 🔍 🕈               | জি ॥ । १% 🛯 14:21 🖻 🛿                                                 |
|----------------|-----------------------|--------------|-----------------------------|-----------------------------------------------------------------------|
| (              |                       | V            | ANNULEREN Select Target GRC | DUPS (2) ANNULEREN Extra de START COU                                 |
|                | Count                 | У            | Q <u>Rivierro</u>           | × Weersomstandigheden                                                 |
|                |                       |              | Rivierrombout               | Libellen Temperatuur 23 >                                             |
| Gebru          | liker                 |              |                             | Bewolking 100 >                                                       |
| Ð              | Afmelden: Gerdien Bos | >            |                             | 😂 Windrichting N 🔾                                                    |
| Instell        | lingen                |              |                             | ے۔ Windsnelhei Bladeren en ta ک                                       |
| 63             | Арр                   | >            |                             |                                                                       |
| Info           |                       | г            |                             | Foto                                                                  |
| Ψ              | Instructions          | >            |                             | No photo has been added.<br>Press 💁 to add.                           |
| 0              | Help                  | >            |                             |                                                                       |
| 1              | Over                  | >            | Kivieroever Rivieroevers    | Representatieve foto van de plek waar de<br>kwartiertelling is gedaan |
| $\heartsuit$   | Credits               | >            | 1 2 3 4 5 6 7 8             | 9 0                                                                   |
| ۵              | Privacy               | ď            | qwertyu i                   | o p                                                                   |
|                |                       |              | asdfahik                    | Commentaar                                                            |
|                |                       |              |                             | ڬ 🕹 Waarnemer 🖂 1 🤂                                                   |
|                |                       |              |                             | n 🙁 Voeg het totaal aantal tellers, of iedereen die                   |
| *              |                       | =            | !#1 , Nederlands .          | . Q                                                                   |
| GIUS           | Hupporten             | menu         |                             |                                                                       |

 Zodra je een huidje van een rivierrombout vindt, klik je op 'TOEVOEGEN'. Er verschijnt nu een waarneming onder de paarse knop. Omdat het om een huidje gaat, klik je op de waarneming om 'Adult' te veranderen in 'Exuviae'. Klik daarvoor op 'Stadium' en kies vervolgens 'Exuviae'. Daarna ga je TERUG.

|   | 14:23 б<br>← тер | 3 9<br>15mir<br>RUG Soor<br>tellin | n<br>tspecifieke<br>g | ♥ જિના 13<br>KLA | AR | 15:30<br>← ТЕ | 0 🖻<br>RUG Bew | erk voorkom               | ହ ଲି.⊪ 5% <b>॥</b><br>Ien | 14:24 ₪ 🖬 | s Stadium           | ହ ଲିଲା 13% <b>  </b> |
|---|------------------|------------------------------------|-----------------------|------------------|----|---------------|----------------|---------------------------|---------------------------|-----------|---------------------|----------------------|
|   | Detail           | s                                  |                       |                  |    | Detai         | s              |                           |                           | Эĸ        | ies levensfase      |                      |
|   | U<br>U           | Gebied                             |                       | 13:19            | 2  | 0             | Stadium        |                           | Adult >                   | Adult     |                     | 0                    |
|   | Ũ                | Extra deta                         | ils                   |                  | >  | ٥             | Comment        | aar                       | >                         | Copulat   | ing or tandem pairs | 0                    |
|   |                  | т                                  | DEVOEGEN              |                  |    | Foto          | van de soort   |                           |                           | Oviposit  | ing                 | 0                    |
|   | Rivierror        | mbout                              |                       |                  |    | 0             | •              | lo photo has b<br>Press 🤷 | een added.<br>to add.     | Rupsen    |                     | 0                    |
| C | 14:21            | Adult                              | 51.90                 | 65, 5.6555       | >  |               |                |                           |                           | Exuviae   |                     | ۲                    |
|   |                  |                                    |                       |                  |    |               |                |                           |                           | Emerge    | nt                  | 0                    |
|   |                  |                                    |                       |                  |    |               |                |                           |                           |           |                     |                      |
|   |                  |                                    |                       |                  |    |               |                |                           |                           |           |                     |                      |
|   |                  |                                    |                       |                  |    |               |                |                           |                           |           |                     |                      |
|   |                  |                                    |                       |                  |    |               |                |                           |                           |           |                     |                      |
|   |                  |                                    |                       |                  |    |               |                |                           |                           |           |                     |                      |
|   |                  | 111                                | 0                     | <                |    |               | 111            | 0                         | <                         | . I       | II 0                | <                    |

8. <u>Eventueel kun je hier nog een fo</u>to van het huidje toevoegen.

|           | 14:28   | 0              |                   | ♥ 🗟 il 1                  | 2% |
|-----------|---------|----------------|-------------------|---------------------------|----|
|           | ← TER   | UG <b>Bewe</b> | rk voork          | omen                      |    |
|           | Details | r.             |                   |                           |    |
|           | 0       | Locatie        |                   | 51.9665, 5.6555           | >  |
|           | 400     | Stadium        |                   | Exuviae                   | >  |
|           | Ő       | Commenta       | ar                |                           | >  |
|           | Foto ve | an de soort    |                   |                           |    |
| $\langle$ | ٥       | N              | photo ho<br>Press | as been added.<br>to add. |    |
|           |         |                |                   |                           |    |
|           |         |                |                   |                           |    |
|           |         |                |                   |                           |    |
|           |         |                |                   |                           |    |
|           |         |                |                   |                           |    |
|           |         |                |                   |                           |    |
|           |         |                |                   |                           |    |
|           |         |                |                   |                           |    |
|           |         |                | 0                 | ,                         |    |
|           |         | 111            | 0                 | <                         |    |

- Ga nog een keer TERUG. Je bent nu weer in je telling en kunt doorgaan met zoeken naar huidjes. Bij elk huidje dat je vindt herhaal je de stappen 7, 8 en 9. Vind je helemaal geen huidjes, dan sla je stap 7, 8 en 9 over, maar ga wel door naar stap 10!!

10. Als het kwartier voorbij is, geeft de app de waarschuwing 'De tijd is voorbij!'. Dit is het moment om je telling af te sluiten door op 'KLAAR' te

| 5:43   | 30                              |                 |       |
|--------|---------------------------------|-----------------|-------|
| - TEI  | 15min<br>RUG Soortsp<br>telling | ecifie ke       | KLAAR |
| Detail | s                               |                 | -     |
| IJ     | Gebied                          | 6958            | m² >  |
| 6      | Duur                            | De tijd is voor | bij!  |
| Ũ      | Extra details                   |                 | >     |
|        | TOEV                            | OEGEN           |       |
| erro   | mbout                           |                 | 3     |
| :35    | Exuviae                         | 51.9667, 5.65   | 558 > |
| :35    | Exuviae                         | 51.9665, 5.6    | 561 > |
| :02    | Exuviae                         | 51.9667, 5.65   | 554 > |
|        |                                 |                 |       |
|        |                                 |                 |       |
|        |                                 |                 |       |
|        |                                 |                 |       |
|        |                                 |                 |       |
|        |                                 |                 |       |
|        | 111                             | 0 <             |       |

11. Je bent nu klaar. Vergeet niet je telling te uploaden! Nu is de telling verzonden en staat hij bij ons in de database. Bedankt!

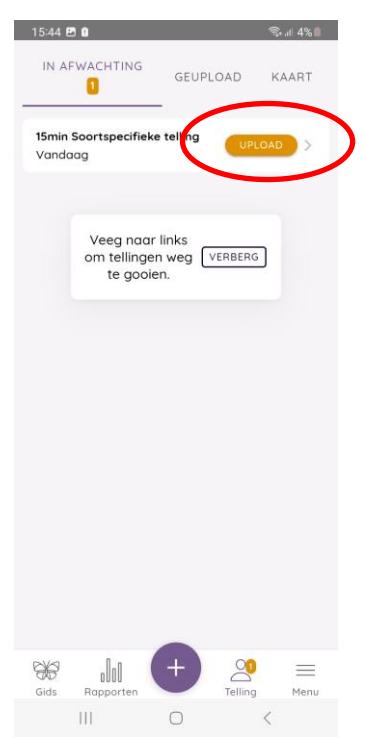